#### Tutorial: Running Eclipse in Science 256 and Checking out Labs and Assignments

CS71: Software Engineering: Mobile Development

Adam Aviv

### Start Eclipse

- Open the terminal application

   Use: [command]-[space] terminal
  - Or: look in application folder
- cd /opt/eclipse-cs71
- ./eclipse

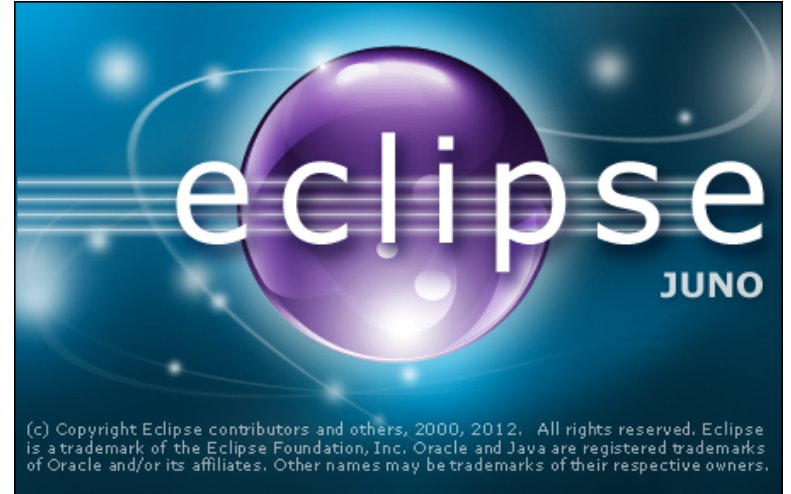

After that the Eclipse splash should appear, like above

#### Use the default workspace

| $\bigcirc \bigcirc \bigcirc \bigcirc$ | Workspace Launcher                                                                          |        |  |  |  |  |  |
|---------------------------------------|---------------------------------------------------------------------------------------------|--------|--|--|--|--|--|
| Select a wor                          | Select a workspace                                                                          |        |  |  |  |  |  |
| Eclipse store<br>Choose a wo          | s your projects in a folder called a workspace.<br>orkspace folder to use for this session. |        |  |  |  |  |  |
| Workspace:                            | /Users/aaviv1/Documents/workspace                                                           | Browse |  |  |  |  |  |
|                                       |                                                                                             |        |  |  |  |  |  |
| 🗌 Use this a                          | s the default and do not ask again                                                          |        |  |  |  |  |  |
|                                       | Cancel                                                                                      | ОК     |  |  |  |  |  |
|                                       |                                                                                             |        |  |  |  |  |  |

Click OK

#### Ignore EGit or Android issues for now,

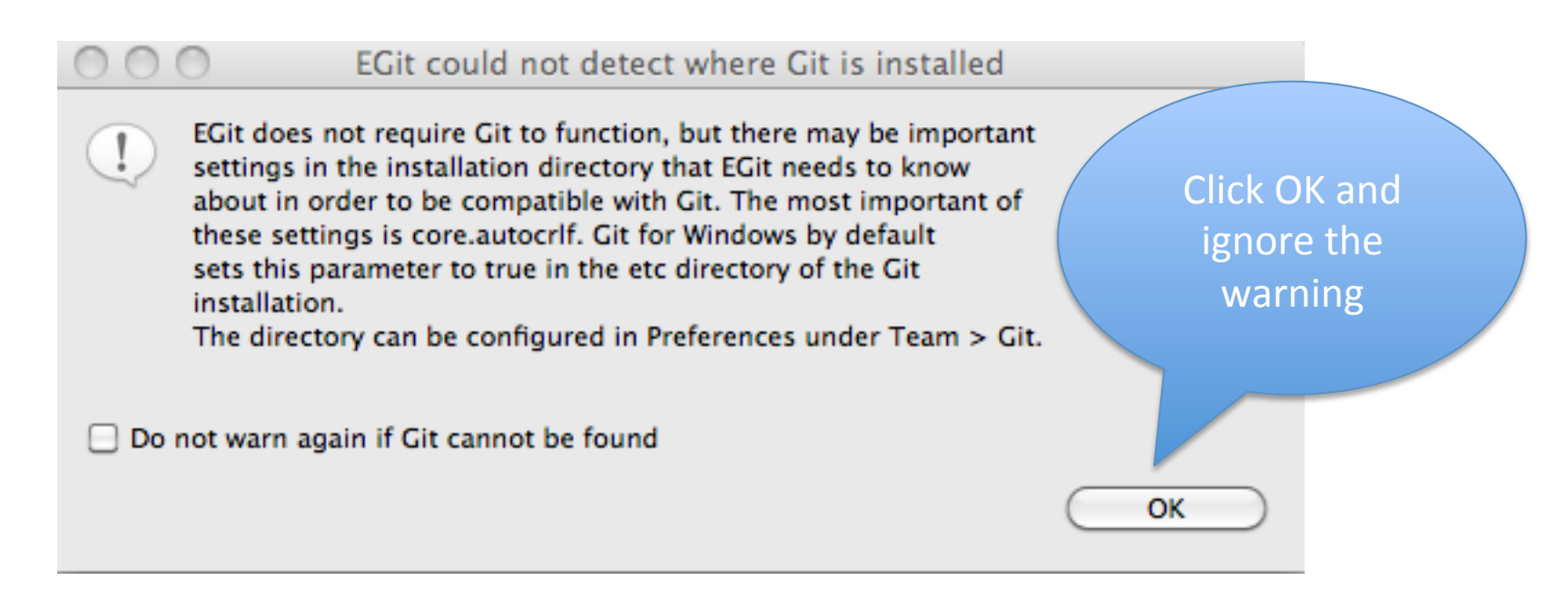

But, you might need to set the android sdk folder if this is the first time your running eclipse on this machine

(see next slides or skip ahead if already set)

#### If you need to set up the Android SDK

- Under preferences (Eclipse -> Prefernces)
- Navigate to the Android tab, you'll see that the SDK Location has not been set
- Click the Browse button

| 0 0                                                                                                    | Preferences                           |
|----------------------------------------------------------------------------------------------------|---------------------------------------|
| type filter text                                                                                                    | 🔞 Value must be an existing directory |
| type filter text<br>General<br>Android<br>Ant<br>Data Management<br>Help<br>Install/Update<br>Java<br>Java EE<br>Java Persistence<br>JavaScript<br>Mylyn<br>Plug-in Development<br>Remote Systems<br>Run/Debug<br>Server<br>Team<br>Terminal<br>Validation<br>Web<br>Web Services<br>XML | Value must be an existing directory   |
|                                                                                                    | Restore Defaults Apply                |
| •                                                                                                    | Cancel OK                             |

#### Android SDK's are in: /opt/eclipse-sdk/android-sdk

|                 | android-sdks | •                |   |                |   | ()<br>(Q       |             |
|-----------------|--------------|------------------|---|----------------|---|----------------|-------------|
| ▼ DEVICES       | home         | 🕨 🦳 🚞 cisco      | ⊳ | eclipseproduct |   | add-ons        | 4           |
| iDisk           | info Info    | eclipse-cs71     | • | android-sdks   | • | docs           | ►           |
| Macintosh HD    | Library      | eclipse-cs71.tgz |   | artifacts.xml  |   | extras         | -           |
| Macintosii HD   | mach kernel  |                  |   | configuration  | ⊳ | platform-tools | ▶           |
| ▼ SHARED        | met.         | -                |   | dropins        | ⊳ | platforms      | ▶           |
| 📃 winshare.ga 📤 | Metwork      | Þ                |   | 🔳 eclipse      |   | samples        | ▶           |
| 🙆 All           | ont          | -                |   | Eclipse        |   | system-images  | -           |
|                 | D pids       |                  |   | epl-v10.html   |   | temp           | -           |
| V PLACES        | nrivate      | ▶ 🗍              |   | features       | ⊳ | tools          |             |
| Desktop         | ProAnns      |                  |   | notice.html    |   | _              |             |
| 😭 aaviv1        | Quarantine   |                  |   | p2             | ⊳ |                |             |
| Applications    | shin         |                  |   | plugins        | ⊳ |                |             |
| Documents       |              |                  |   | readme         | ⊳ |                |             |
| T SEARCH FOR    | Svstem       |                  |   |                |   |                |             |
| Teday           | tmn          |                  |   |                |   |                |             |
| C Today         |              |                  |   |                |   |                |             |
| U Yesterday     |              |                  |   |                |   |                |             |
| 🕒 Past Week     |              | A                |   |                |   |                |             |
| 🔯 All Images 🤺  | Var          | Y                |   |                |   |                |             |
| All Mouioc      | volumes      | P 11             | I |                | 1 |                | 11          |
| New Folder      |              |                  |   |                |   |                | Cancel Open |

#### Once android-sdk folder is selected,

#### click apply

| $\Theta \odot \odot$                                                                                                    | F                                                      | Preferences                                                |                                |
|----------------------------------------------------------------------------------------------------|--------------------------------------------------------|------------------------------------------------------------|--------------------------------|
| type filter text                                                                                                    | 🙆 Value must b                                         | be an existing directory                                   | <b>⇔</b> ∗ ⇔ ▼                 |
| ►General<br>►Android<br>►Ant<br>►Data Management<br>►Help                                                                              | Android Preferen<br>SDK Location:<br>Note: The list of | nces<br> <br>f SDK Targets below is only reloaded once you | Browse<br>hit 'Apply' or 'OK'. |
| ► Install/Update                                                                                                    | Target Name                                            | Vendor Pla                                                 | tform API Lev                  |
| ▶Java EE                                                                                                    |                                                        | No target available                                        |                                |
| Click Apply, and the SDK's<br>should appear.<br>FYI: They may update<br>automatically, if so just let it<br>do its thing and click ok. |                                                        | Restore Defaults                                           | Apply                          |
| ?                                                                                                    |                                                        | Cancel                                                     | ОК                             |

#### Checking out a Lab or In-Class Assignment from SVN

- Click the new button or command-n to create a new project
- Navigate down to the SVN header and select "Project from SVN"
- Click Next

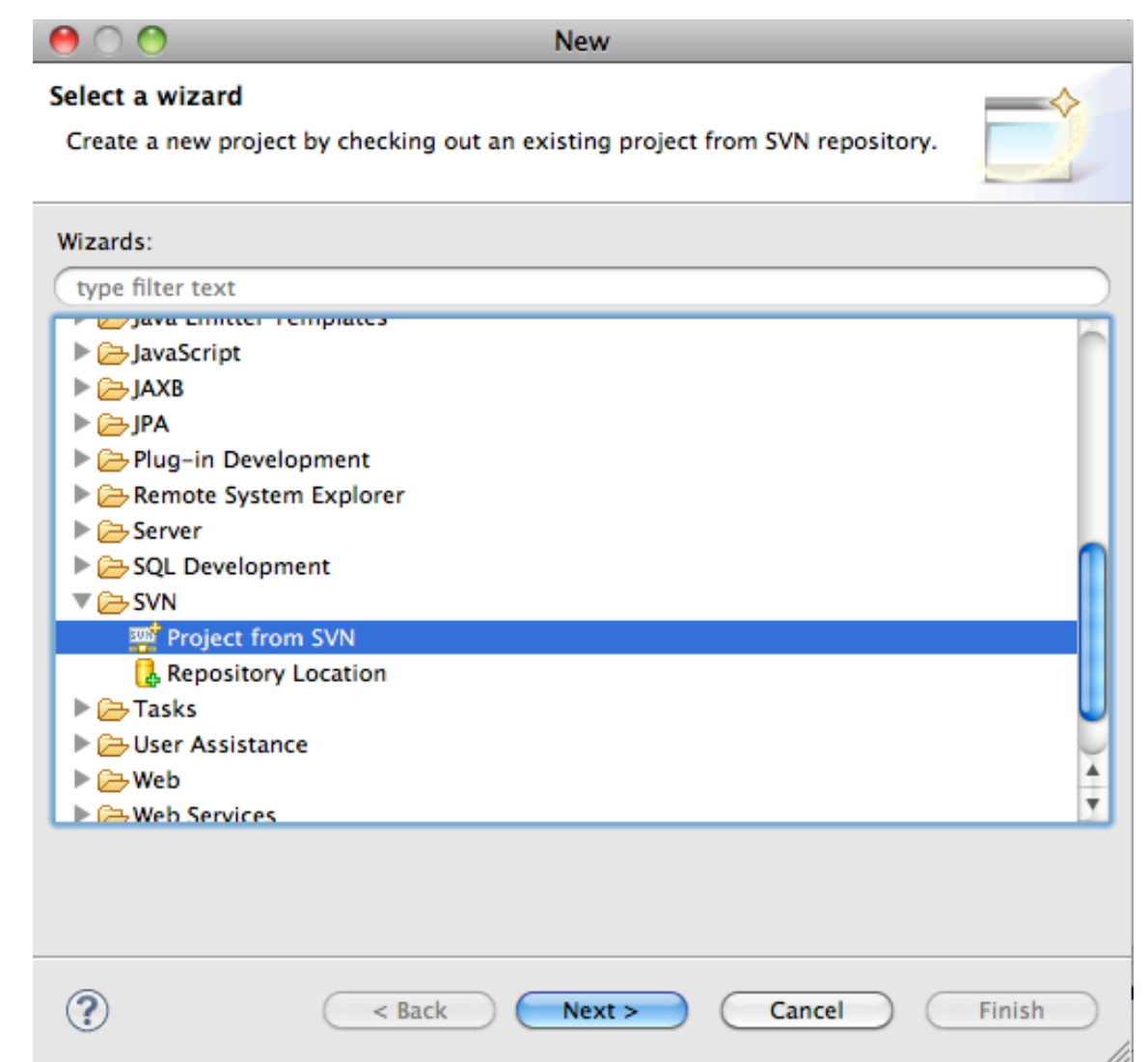

## Enter SVN URL and your username and password

|                          | Checkout Holli SVN                                                                                                    |
|--------------------------|----------------------------------------------------------------------------------------------------|
| SVN URL                  | Enter Repository Location Information Define the SVN repository location information. You can specify additional settings for proxy and svn+ssh, https connections. |
| goes here                | General Advanced SSH Settings SSL Settings                                                                                                    |
|                          | URL: https://cs71.cs.swarthmore.edu/svn/cs71/labs/01/JavaRPNCalculate Browse                                                                                        |
| repository<br>URL as the | Use the repository URL as the label     Use a custom label:                                                                                                    |
| label                    | Authentication                                                                                                    |
|                          | User: aviv                                                                                                    |
| Enter username           | Save authentication (could trigger secure storage login)                                                                                                    |
| and password,            |                                                                                                    |
| and you can save<br>the  |                                                                                                    |
| authentication if        | Show Credentials For: <a>Repository Location&gt;</a>                                                                                                    |
| you like                 | Validate Repository Location on finish Reset Changes                                                                                                    |
|                          | (?) < Back Next > Cancel Finish                                                                                                    |

#### **Trust the Certificate**

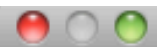

**Certificate Problem** 

#### There is a problem with the site's security certificate

https://cs71.cs.swarthmore.edu/svn/cs71/labs/01/JavaRPNCalculator Check security information for the site and make your choice: do you want to trust the site or no.

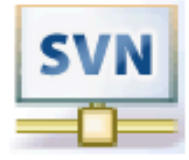

| Field             | Value                                                                |
|-------------------|----------------------------------------------------------------------|
| Error validating  | https://cs71.cs.swarthmore.edu:443'                                  |
| - The certificat  |                                                                      |
| fingerprint to    |                                                                      |
| - The certificat  |                                                                      |
| Certificate infor |                                                                      |
| – Subject         | CN=cs71                                                              |
| - Valid           | from Fri Jan 11 16:50:51 EST 2013 until Mon Jan 09 16:50:51 EST 2023 |
| – Issuer          | CN=cs71                                                              |
| - Fingerprint     | c1:ac:e5:ae:6e:d4:51:77:f6:94:50:ce:b9:7f:b2:3e:f3:cc:9f:9e          |
|                   |                                                                      |
| nups.//cs/1.cs.sv | vartnihore.edu.443                                                   |
| ?                 | Trust Always No Trust                                                |

## Check out as a project with the name specified, which will be set in the SVN

| 00                                        | Check Out As                                                                                                    |
|-------------------------------------------|----------------------------------------------------------------------------------------------------|
| Check Out As                              | C1                                                                                                    |
| You can checkout<br>you prefer to use.    | the selected repository resource by different ways. Select the method of checkout                                                                   |
| Choose how to che<br>options are availabl | ck out folder 'JavaRPNCalculator' ('Checkout using New Project Wizard' and 'Find Projects'<br>le only if there is no .project file in the resource) |
| O Check out as a p                        | project configured using the New Project Wizard                                                                                                    |
| Find projects in                          | the children of the selected resource                                                                                                    |
| Check out as a f                          | older into existing project                                                                                                    |
| Check out as a j                          | project with the name specified:                                                                                                    |
| JavaRPNCalculator                         |                                                                                                    |
|                                           |                                                                                                    |
| Depth: Recursive                          | ly                                                                                                    |
| Revision                                  |                                                                                                    |
| Head Revision                             |                                                                                                    |
| O Date: 1                                 | /18/2013 (*) 11:35:05 AM (*)                                                                                                    |
|                                           | (Browse)                                                                                                    |
| Revision:                                 |                                                                                                    |
| O Revision:                               |                                                                                                    |
| O Revision:                               |                                                                                                    |
| O Revision:                               |                                                                                                    |
| Revision:                                 |                                                                                                    |

#### Feel free to set a master password, but it is not required

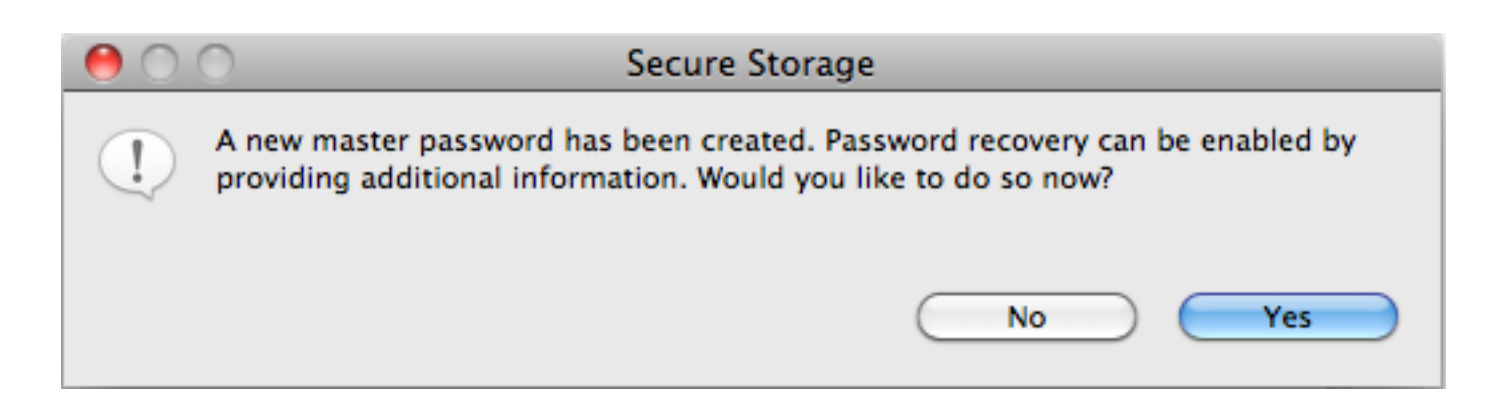

# Once the project is checked out it should appear in the Project Explorer side bar

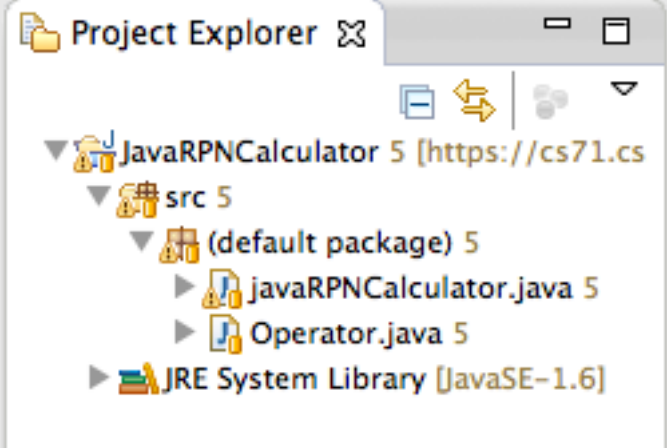

You still need to change the repository location to the submission directory

| New<br>Go Into                                                                                                    |                   | •        |                                                                                                    |
|----------------------------------------------------------------------------------------------------|-------------------|----------|----------------------------------------------------------------------------------------------------|
| Show In                                                                                                    | ₩¥7               | •        |                                                                                                    |
| <ul> <li>Copy</li> <li>Copy Qualified I</li> <li>Paste</li> <li>Delete</li> <li>Remove from Co</li> <li>Build Path</li> <li>Pafactor</li> </ul> | Name<br>ontext ে৫ | ₩C<br>₩C | <ul> <li>Synchronize with Repository</li> <li>Commit</li> <li>Update</li> <li>Update to Revision</li> <li>Create Patch</li> </ul> |
| ≧ Import<br>≧ Export                                                                                                    | 2001              | -        | Apply Patch                                                                                                    |
| Refresh Close Project Close Unrelated Project                                                                                                   | ojects            | F5       | Add to Version Control<br>Add to svn:ignore<br>Edit Conflicts<br>Edit Tree Conflicts                                              |
| Validate<br>Show in Remote Sy<br>Run As<br>Debug As<br>Profile As                                                                               | stems view        | ***      | <ul> <li>♣ Branch</li> <li>♥ Tag</li> <li>♥ Merge</li> <li>♥ Switch</li> </ul>                                                    |
| Team                                                                                                    |                   |          | Switch                                                                                                    |
| Compare With<br>Replace With                                                                                                    | lliston           | •        | Show History                                                                                                    |
| Configure<br>Source                                                                                                    | nistory           | •        | B Lock B Unlock Scon Locks                                                                                                    |
| Properties                                                                                                    |                   | жı       |                                                                                                    |
|                                                                                                    |                   |          | Set Property                                                                                                    |
|                                                                                                    |                   |          | Set Keywords                                                                                                    |
|                                                                                                    |                   |          | Set External Definition                                                                                                    |
|                                                                                                    |                   |          | Copy To                                                                                                    |

Cleanup Disconnect

Upgrade Projects...

To switch to the submission repo, disconnect the project by right clicking on the project in the project explorer

^~S

^ፕር ^ፕሀ ^ፕቦ

^~~P

^71

^\CE

^~.K

^\\_W

Navigate to Team->Disconnect

#### Yes, also delete the metadata

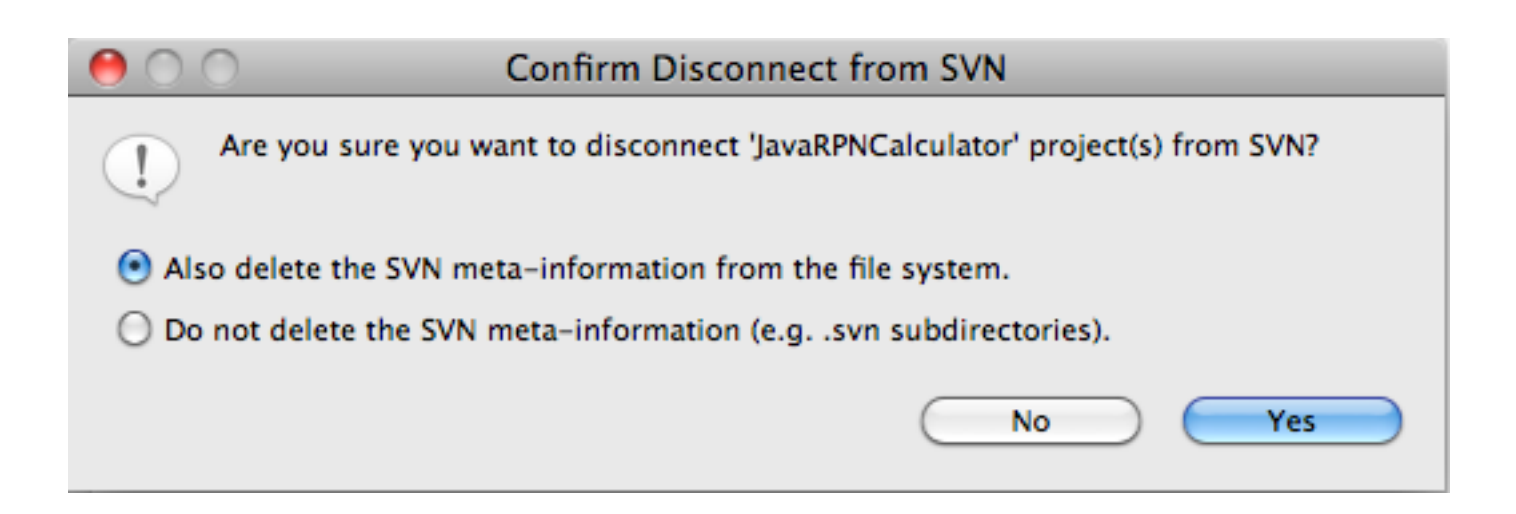

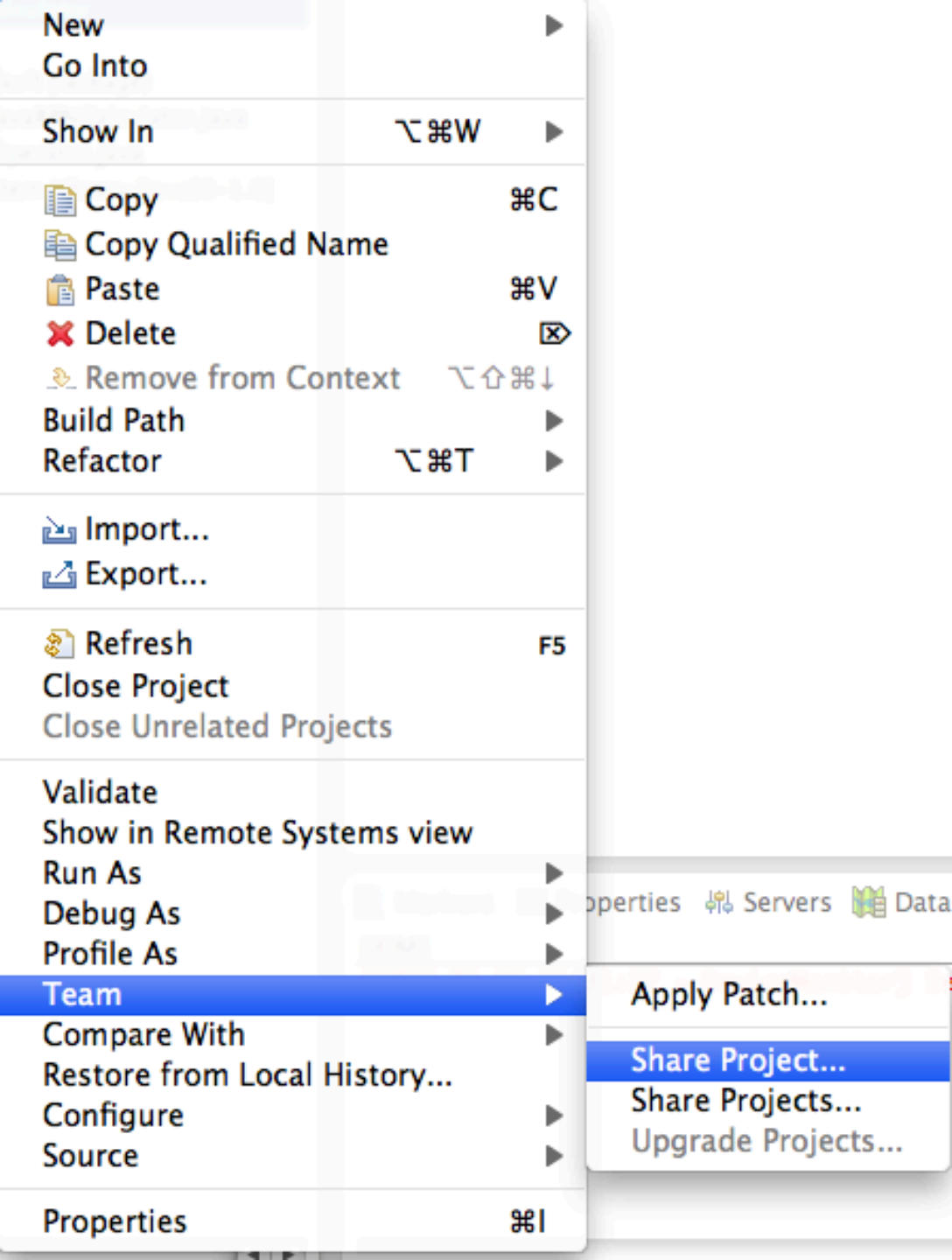

Set the submission SVN repo by right clicking on the project and, under team, choosing to share the project

#### **Choose SVN**

| $\Theta \odot \odot$                                   | Share Project                   |            |       |
|--------------------------------------------------------|---------------------------------|------------|-------|
| Share Project<br>Select the repository plug-in that wi | II be used to share the selecte | d project. |       |
| Select a repository type:                              |                                 |            |       |
| 😭 CVS                                                  |                                 |            |       |
| SVN                                                    |                                 |            |       |
|                                                        |                                 |            |       |
|                                                        |                                 |            |       |
|                                                        |                                 |            |       |
|                                                        |                                 |            |       |
|                                                        |                                 |            |       |
|                                                        |                                 |            |       |
| ? < Back                                               | Next > Ca                       | ncel F     | inish |

#### Create a new repository location

| Share Project wit<br>Select an existing | h SVN repository loc                                             | sitory                                                                  |  |  |  |  |
|-----------------------------------------|------------------------------------------------------------------|-------------------------------------------------------------------------|--|--|--|--|
| Select an existing                      | repository loo                                                   |                                                                         |  |  |  |  |
|                                         | Select an existing repository location or create a new location. |                                                                         |  |  |  |  |
| This wizard will be                     | la vou to cha                                                    | re your files with the SVAI repository for the first time. Your project |  |  |  |  |
| will automatically b                    | e imported in                                                    | nto the SVN repository.                                                 |  |  |  |  |
| Create a new re                         | pository locat                                                   | tion                                                                    |  |  |  |  |
| Use existing rep                        | ository locat                                                    | Ion:                                                                    |  |  |  |  |
| https://cs71.cs.sw                      | arthmor h                                                        | https://cs71.cs.swarthmore.edu/svn/cs71/labs/01/JavaRPNCalculator       |  |  |  |  |
|                                         |                                                                  |                                                                         |  |  |  |  |
|                                         |                                                                  |                                                                         |  |  |  |  |
|                                         |                                                                  |                                                                         |  |  |  |  |
|                                         |                                                                  |                                                                         |  |  |  |  |
|                                         |                                                                  |                                                                         |  |  |  |  |
|                                         |                                                                  |                                                                         |  |  |  |  |
|                                         |                                                                  |                                                                         |  |  |  |  |
|                                         |                                                                  |                                                                         |  |  |  |  |
|                                         |                                                                  |                                                                         |  |  |  |  |
|                                         |                                                                  |                                                                         |  |  |  |  |
|                                         |                                                                  |                                                                         |  |  |  |  |
|                                         |                                                                  |                                                                         |  |  |  |  |
|                                         |                                                                  |                                                                         |  |  |  |  |
|                                         |                                                                  |                                                                         |  |  |  |  |
|                                         |                                                                  |                                                                         |  |  |  |  |
|                                         |                                                                  |                                                                         |  |  |  |  |
|                                         |                                                                  |                                                                         |  |  |  |  |
|                                         |                                                                  |                                                                         |  |  |  |  |
|                                         |                                                                  |                                                                         |  |  |  |  |
|                                         |                                                                  |                                                                         |  |  |  |  |
| 0                                       |                                                                  | Cancel Finish                                                           |  |  |  |  |
| $\odot$                                 |                                                                  | Cancer Pinish                                                           |  |  |  |  |

| 0 0                                | Share Project Wizard                                                                              |
|------------------------------------|---------------------------------------------------------------------------------------------------|
| Enter Reposito                     | ry Location Information                                                                           |
| Define the SVN<br>additional setti | repository location information. You can specify<br>ngs for proxy and svn+ssh, https connections. |
|                                    | General Advanced SSH Settings SSL Settings                                                        |
| Label                              |                                                                                                   |
| • Use the<br>O Use a cr            | repository URL as the label<br>ustom label:                                                       |
| Authenticat                        | tion                                                                                              |
| User:                              | aviv                                                                                              |
| Password:                          | •••••                                                                                             |
| 🗌 Save au                          | thentication (could trigger secure storage login)                                                 |
| To manage                          | your security data, please see <u>"Secure Storage"</u>                                            |
|                                    |                                                                                                   |
| Show Credential                    | s For: <repository location=""></repository>                                                      |
| ?                                  | < Back Next > Cancel Finish                                                                       |

Enter the submission **SVN URL** and your username and password and click finish

#### You'll see a commit screen, enter a

#### comment and click ok

| 0                       | 🔿 🕙 Commit                                                                                                    |                                            |                  |
|-------------------------|----------------------------------------------------------------------------------------------------|--------------------------------------------|------------------|
| Enter<br>Ye<br>ar<br>cł | <b>r a commit comment</b><br>ou can specify a new message or choose the previously entered o<br>re allowed, but filling a comment message would help other peop<br>hanges. | ne. Empty comments<br>le to understand the | SVN              |
| Cor                     | mment                                                                                                    |                                            |                  |
| Che                     | oose a previously entered comment or template:                                                                                                    |                                            |                  |
|                         |                                                                                                    |                                            | •                |
| ВК                      | eep Locks                                                                                                    | Paste sele                                 | ected names      |
|                         | Resource                                                                                                    | Content                                    | Properties       |
|                         | i JavaRPNCalculator/src                                                                                                    | New                                        |                  |
|                         | X JavaRPNCalculator/.classpath                                                                                                    | New                                        |                  |
|                         | X JavaRPNCalculator/.project                                                                                                    | New                                        |                  |
|                         | 🔝 JavaRPNCalculator/src/javaRPNCalculator.java                                                                                                    | New                                        |                  |
|                         | JavaRPNCalculator/src/Operator.java                                                                                                    | New                                        |                  |
| E                       | ********************                                                                                                    | *******                                    |                  |
| Se                      | elect All Clear Selection                                                                                                    | 5                                          | Selected: 5 of 5 |
| ?                       |                                                                                                    | ОК                                         | Cancel           |

In the package explorer, you should see that the URL has changed. Now you can edit and commit as you go, and your final commit will be your submission

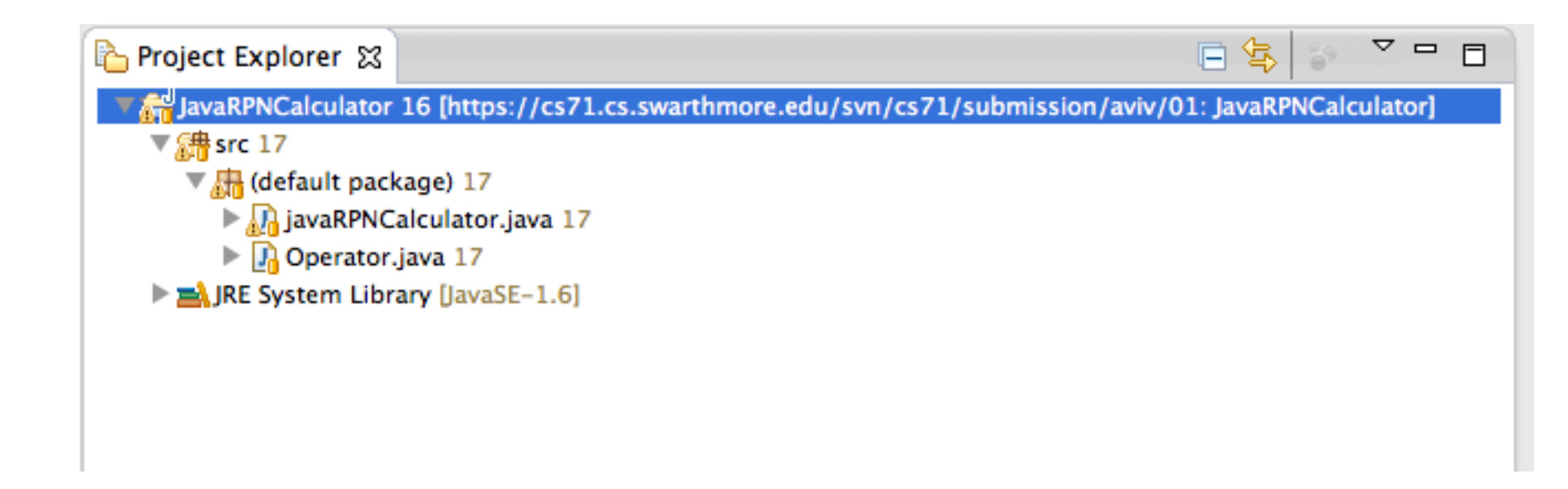